# Manual W040 Water level sensor

### 1. Anslut till larmet med hjälp av appen i din mobil

Se till att ha den senaste vesionen av appen nerladdad. För att kunna ansluta För att kunna ansluta ett tillbehör till larmet måste larmet vara inkopplat till en spänningskälla. Börja med att klippa av buntbandet som sitter runt flottörpinnen. Innan parning måste flottören vara i sitt yttersta läge i minst 10 sekunder vilket även gäller vid nytt parningsförsök.

| 3 🗢 15:01                                                                                                    | • 🔳              | anil. 3 'e' 15:05                                                                                                    |                                  | anti 3 🗢 15:05                                                                                    |                      |
|----------------------------------------------------------------------------------------------------|------------------|----------------------------------------------------------------------------------------------------|----------------------------------|---------------------------------------------------------------------------------------------------|----------------------|
| ntra Tillbehör                                                                                                    | 3                | Status Inställningar                                                                                                    | +                                | Contigure Anslut nytt ti                                                                          | llbehör              |
|                                                                                                    | >                | RemoteCtrl W010 - 0                                                                                                    | >                                | IR sensor W020                                                                                    |                      |
| Historik                                                                                                    |                  | Water W040 - 0                                                                                                    | >                                | RemoteCtrl W010                                                                                   |                      |
| töld/Inbrottslarm Av                                                                                                    |                  | Temp W050 - 1                                                                                                    | >                                | Magn-Ext W030                                                                                     |                      |
| örflyttning                                                                                                    | Ej utlöst        | Anslutna tillbehör                                                                                                    |                                  | Water W040                                                                                        |                      |
| shetese                                                                                                    | Einstänt         | Hämta anslutna tillbehör                                                                                                    |                                  | Sens Mat W08                                                                                      |                      |
| abotage<br>ktiverad                                                                                                    | Ej utiost        |                                                                                                    |                                  | Voltage W070                                                                                      |                      |
|                                                                                                    |                  |                                                                                                    |                                  | Temp W050                                                                                         |                      |
| illbehörsinställningar                                                                                                    | >                |                                                                                                    |                                  | Vibration W100                                                                                    |                      |
| Christian Dar Kart 10                                                                                                    | TELeby           | Christel Backs-Obstact                                                                                                    | Tilbable                         | Ur kert 12<br>Basis - Ur kert 12                                                                  | Tilbah               |
| Baba (Dr bort 1)<br>Staba (Dr bort 1)                                                                                                    | Tilboble         | Column 10 Refer (Volumn 10)                                                                                                    | Titaahir<br>( 7:29<br>gar        |                                                                                                   | Tillouhi             |
| Baden Use best 3                                                                                                    | TRadit<br>TRadit | Constant of the last of the last of        | Tittehir                         | Uniter 13 Balan Vol kort 3                                                                        | Titlauhi<br>Titlauhi |
| Rater 13 Bales (Briter 13<br>YachtSafe<br>Mitt Iarm                                                                                                    | 1 (2)<br>Table   | Constant of the second second  | 7:29<br>gar                      | Vaj tilbehör<br>RemoteCtri W010                                                                   |                      |
| TachtSafe                                                                                                    | 123<br>Taskr     | Constant of the second second se      | gar                              | Valj tilbehör<br>RemoteCtri W010<br>IR sensor W020                                                |                      |
| trant 2 Back Word 3<br>→ # # € trans<br>VachtSafe<br>Mitt larm<br>CPS<br>Position                                                                                                    | Палк<br>Тралк    | Control Control Contro | gar                              | Vaji silibehir<br>RemoteCtri W010<br>IR sensor W020<br>Magn-Ext W030                              |                      |
| A Control of the second second                                                                                                    | 12 - 729         | C C C C C C C C C C C C C C C C C C C                                                                                                    | TTabatar     T29     Gar     Gar | Vaj ulibehar<br>RemoteCtri W010<br>IR sensor W020<br>Magn-Ext W030<br>Water W040                  |                      |
| VachtSafe<br>Mitt larm<br>OPS<br>Position<br>Hy Lamptol<br>Hy Lamptol | □□□□□            | C C C C C C C C C C C C C C C C C C C                                                                                                    | TTBuble                          | Vaji slibehdr<br>RemoteCtri W010<br>II sensor W020<br>Magn-Ext W030<br>Water W040<br>Sens Mat W08 |                      |

#### 2. Montering

Vattennivågivaren löser ut larm när flottören är närmast sensorn. Notera att flottören behöver vara stabil i ett läge i 10 sekunder innan den skickar larm. Montera vattennivågivaren med flottören nedåt enligt bilden. Givaren är helt ingjuten vilket gör att den tål att vara under vattenytan. Det finns skruvhål i fästet för montering med skruv. Givaren kan också monteras med hjälp av kardborre, tejp eller lim. Signalen från givaren till larmet går igenom de flesta typer av väggar. Testa dock ändå signal innan montering.

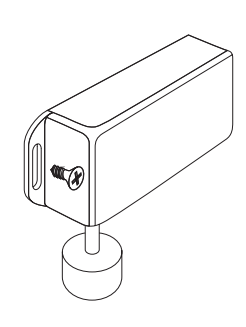

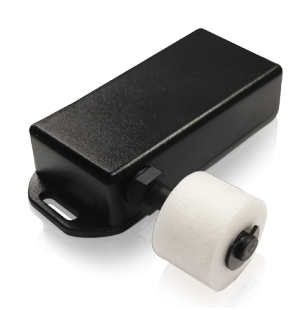

#### iPhone

1. Klicka på *Tillbehör* längst ner till höger på startsidan för att komma till tillbehörssidan. Välj sedan *Tillbehörsinställningar.* 

2. Klicka sedan på plustecknet längst upp till höger för att komma vidare.

3. Klicka på tillbehöret i listan du vill ansluta. Välj sedan Anslut och följ instruktionerna.

Gå till statussidan för tillbehören när anslutningen är klar för att aktivera tillbehörets givare. Nu är installationen klar.

#### Android

1 Klicka på Androidtelefonens menyknapp för att få upp alternativrutan. Välj sedan *Tillbehörsinställningar*.

2 Klicka sedan på *Välj tillbehör* under *Anslut nytt tillbehör*.

**3** Klicka på det tillbehöret i listan du vill ansluta. Välj sedan **Anslut** och följ instruktionerna.

Gå till statussidan för tillbehören när anslutningen är klar för att aktivera tillbehörets givare. Nu är installationen klar.

## Teknisk specifikation

| Mått:                | 80 x 40 x 20 mm |
|----------------------|-----------------|
| Batterilivslängd:    | upp till 8 år   |
| Batterikapacitet:    | 1000 mAh        |
| Räckvidd (fri sikt): | ca 100 m        |
| Temperaturområde:    | -30 till 70 °C  |
| Kapsling:            | IP68            |
| <b>Χ</b> CE          |                 |

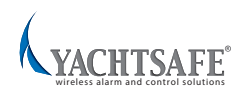